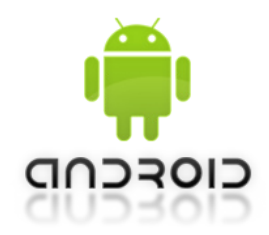

## GecApp CronoGSM03

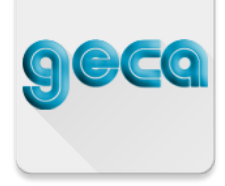

## NUOVA PROCEDURA INVIO/RICEZIONE SMS

A partire da Febbraio 2019 le nuove policy di **Google** impediscono a qualunque **App** del sistema operativo **Android** di poter accedere automaticamente agli **SMS** in entrata e uscita. Pertanto l'invio delle nuove impostazioni e l'aggiornamento dell'**INTERFACCIA DI PROGRAM-MAZIONE** dell'**App** alla ricezione dell'**SMS** impongono alcune operazioni supplementari da parte dell'utente.

Queste operazioni includono:

- l'invio manuale dell'SMS al dispositivo GecApp Crono / GSM03.
- l'inserimento manuale dell'SMS ricevuto dal dispositivo GecApp Crono / GSM03 all'interno dell'App.

Ad esempio, supponiamo di voler conoscere lo STATO del dispositivo:

1 • Premere sul simbolo 分 (Aggiornamento Interfaccia di programmazione) dalla INTERFAC-

**CIA DI PROGRAMMAZIONE** dell'**App** e procedere come segue:

**2** • Premere **OK** per confermare.

Si apre l'interfaccia di invio **SMS** del proprio **Smartphone/Tablet**, confermare l'invio dell'**SMS** cliccando sull'apposito pulsante di invio.

3 • Attendere l'SMS di risposta da parte del GecApp Crono / GSM03.
L'SMS riporta lo STATO del dispositivo in modo leggibile.

**4** • Se si desidera aggiornare l'**INTERFACCIA DI PROGRAMMAZIONE** dell'**App** con le impostazioni ricevute dal dispositivo procedere come segue:

**5** • Copiare il messaggio di testo utilizzando la funzione **Copia SMS** del proprio **Smartphone/Tablet**.

**6** • Premere il pulsante **b** per tornare sulla **INTERFACCIA DI PROGRAMMAZIONE** dell'**App**.

7 • Premere il tasto 🛃 per aggiornare il display dello **Smartphone/Tablet**.

N.B. La procedura indicata è la medesima utilizzata sull'App per dispositivi iOS.
E' possibile quindi trovare la procedura dettagliata per ciascun comando sul manuale (vedi Cap. iOS).